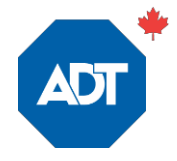

# Comment créer votre première alerte de Géo-Services INSTRUCTIONS DÉTAILLÉES

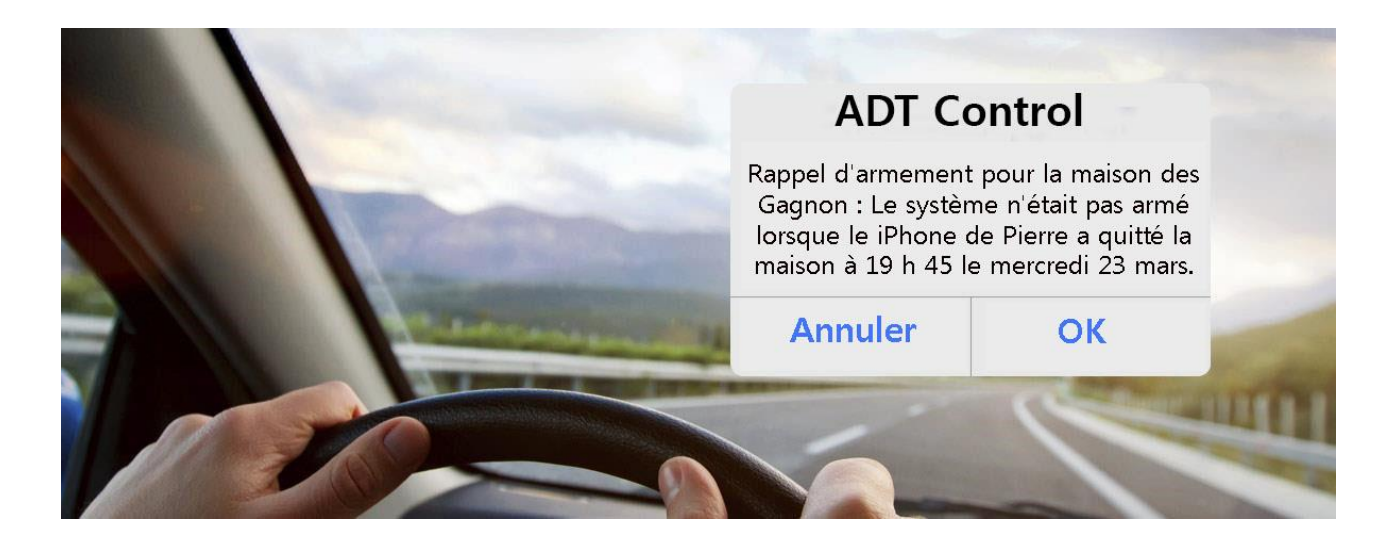

La fonction Géo-Services d'ADT Control est très utile puisqu'elle permet à votre système de sécurité résidentiel de prendre des mesures de manière proactive en fonction de votre emplacement géographique.

Votre système peut notamment hausser ou abaisser la température de votre thermostat quand vous êtes en route vers votre domicile ou vous envoyer une alerte quand vous quittez la maison sans l'avoir sécurisée; en fait, la position de votre téléphone intelligent permet de déclencher des mesures de protection proactives et d'autres actions.

Vous ne pourrez plus vous passer de la fonctionnalité Géo-Services une fois que vous l'aurez essayé. Voici comment créer votre première règle Géo-Services, étape par étape.

# Étape 1 : Activez la fonctionnalité Géo-Services sur votre téléphone intelligent.

Ouvrez l'application ADT Control sur votre téléphone. Appuyez sur Géo-Services, activez la fonctionnalité et confirmez que vous autorisez l'application ADT Control à utiliser l'emplacement de votre téléphone.

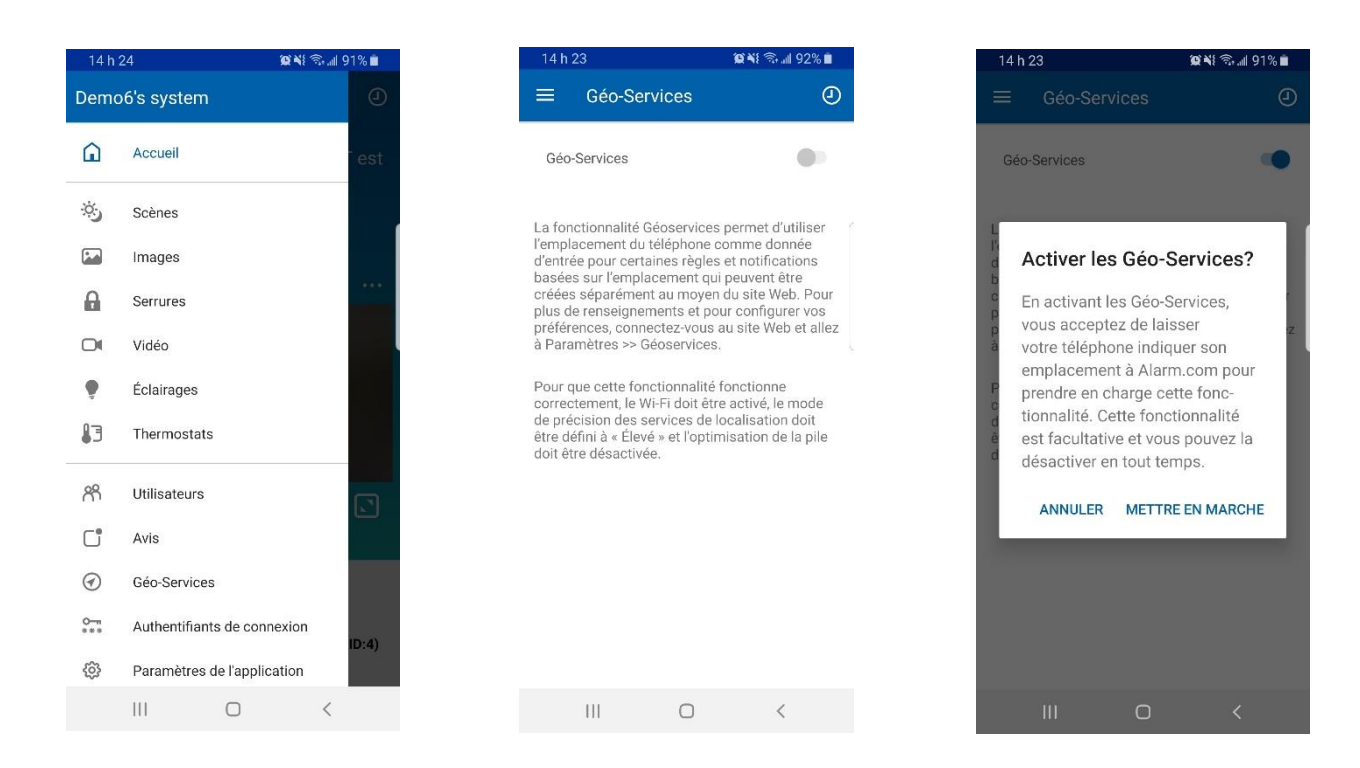

Votre téléphone intelligent est maintenant un détecteur mobile.

# Étape 2 : Créez une Géo-barrière

Ouvrez une session <u>ADT Control</u> sur le site control.adt.ca avec votre ordinateur de bureau ou portable et cliquez sur **Paramètres** puis sur **Géo-Services** au bas de l'écran. Vous serez dirigé vers une carte. Le cercle orange sur la carte correspond à votre Géo-barrière. Considérez ce périmètre comme un interrupteur marche/arrêt géographique. Quand votre téléphone franchit la Géo-barrière établie, l'interrupteur est activé.

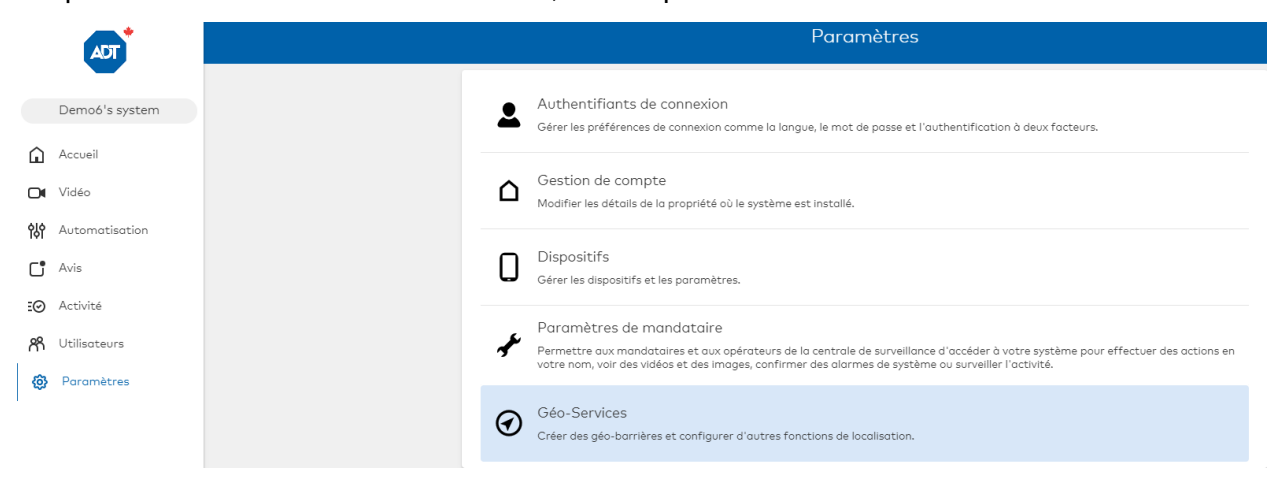

Pour créer votre première Géo-barrière, cliquez sur le lien **Maison** et entrez votre adresse personnelle dans le champ **Déplacer l'emplacement de la barrière à**.

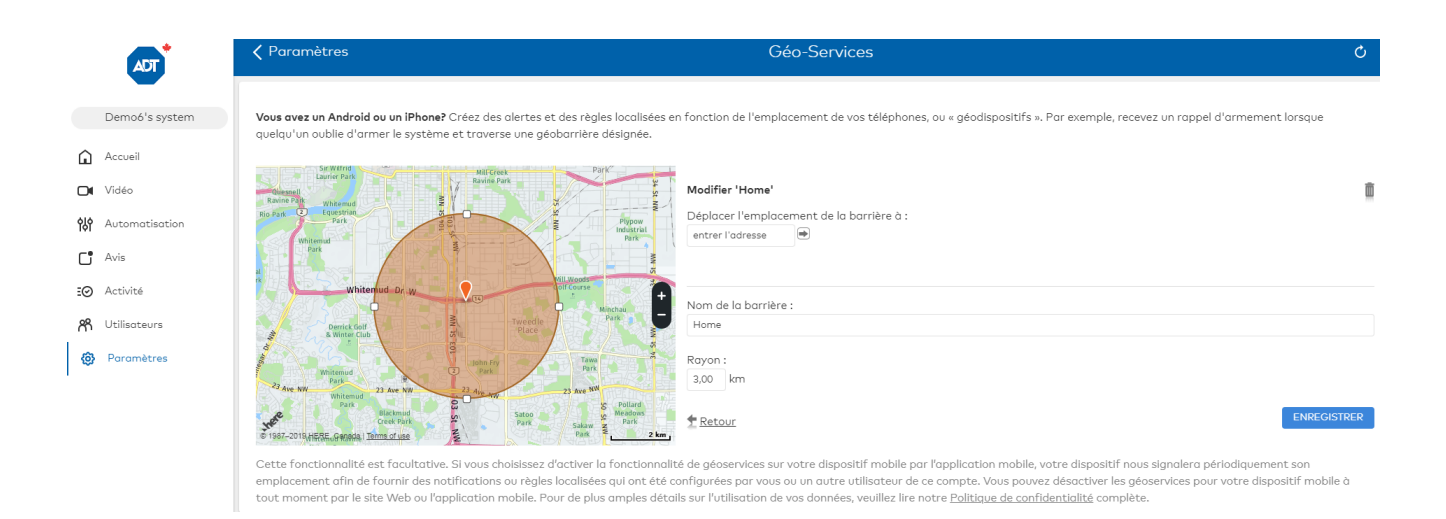

La Géo-barrière formera un cercle autour de votre maison. Vous pouvez régler la taille du périmètre en déplaçant le contour du cercle. Si vous préférez, vous pouvez spécifier le rayon de la Géo-barrière (1 kilomètre et plus autour de votre maison).

Cliquez sur Enregistrer. La Géo-barrière est maintenant définie.

Vous pouvez établir plusieurs Géo-barrière que vous utiliserez avec différentes règles et différents dispositifs. Par exemple, certains utilisateurs d'ADT Control créent une Géobarrière autour de leur lieu de travail de sorte que leur thermostat intelligent est déclenché avant leur arrivée à la maison.

# Étape 3 : Configurez votre première alerte de Géo-Services

Choisissez dans le menu le type d'alerte ou de règle que vous souhaitez créer. Nous créerons un **Rappel d'armement**, soit une alerte sur votre téléphone intelligent vous avertissant si vous quittez la maison sans avoir armé votre système de sécurité. Cliquez sur **Rappels d'armement**, dans l'écran **Géo-Services**.

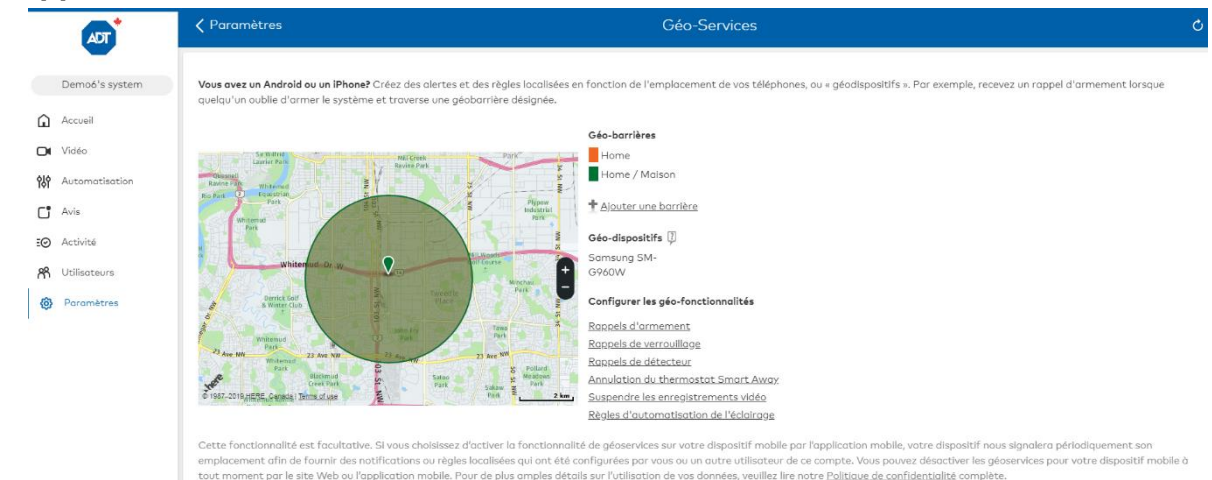

Après avoir cliqué sur **Rappels d'armement**, vous serez alors dirigé vers l'onglet **Avis** où vous devrez nommer le rappel. Nous nommons la nôtre « Oublié d'armer le système ».

| ✓ Géo-Services                                                     |                  | Avis | Ċ |
|--------------------------------------------------------------------|------------------|------|---|
| Nom d'avis                                                         |                  |      |   |
| Envoyer un rappel d'armement si le système N'EST P/                | S armé :         |      |   |
| <ul> <li>À un moment spécifique</li> </ul>                         |                  |      |   |
| <ul> <li>Lorsque les personnes sélectionnées traversent</li> </ul> | une géo-barrière |      |   |
| Samsung SM-G960W Quitt                                             | e 💌 Home 💌       |      |   |
| <ul> <li>En tout temps</li> </ul>                                  |                  |      |   |
| <ul> <li>Seulement durant les heures suivant</li> </ul>            | es :             |      |   |
| Entre :                                                            | 07:30 👻          |      |   |
| et:                                                                | 8:30 👻           |      |   |

Spécifiez à quel moment vous voulez que l'alerte soit en vigueur. Notre exemple limite les alertes aux matins de semaine, entre 7 h 30 et 8 h 30.

Cliquez sur **Ajouter un destinataire** pour lier l'alerte à votre téléphone intelligent (que vous avez activé à l'étape 1) et ajouter les destinataires de votre choix. Cliquez ensuite sur **Enregistrer** pour enregistrer l'alerte.

| Les jours sélectionnés :             |                       |                                   |                                  |                               |                                    |                       |
|--------------------------------------|-----------------------|-----------------------------------|----------------------------------|-------------------------------|------------------------------------|-----------------------|
| <ul> <li>En tout temps</li> </ul>    |                       |                                   |                                  |                               |                                    |                       |
| <ul> <li>Seulement durant</li> </ul> | es heures suivantes : |                                   |                                  |                               |                                    |                       |
| DIM. LUN. M/                         | R. MER. JEU.          | VEN. SAM.                         |                                  |                               |                                    |                       |
|                                      |                       |                                   |                                  |                               |                                    |                       |
|                                      |                       |                                   |                                  |                               |                                    |                       |
|                                      |                       |                                   |                                  |                               |                                    |                       |
| Destinataires :                      |                       |                                   |                                  |                               |                                    | + AJOUTER UN DESTINAT |
|                                      | Il n'y a pas encore d | le destinataire pour cet avis, ap | puyer sur le bouton « Ajouter ur | destinataire » pour ajouter u | n ou plusieurs destinataires à cet | avis.                 |

# Étape 4 : Visualisez votre nouvelle alerte

Vous pourrez voir votre nouvelle alerte dans l'onglet **Avis**. Vous pouvez facilement l'activer ou la désactiver à l'aide du bouton situé devant le nom de l'alerte. Vous pouvez également faire ceci à l'aide de l'application mobile.

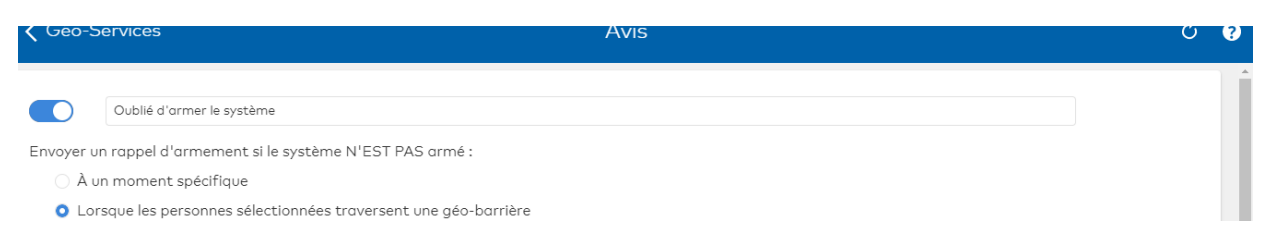

Vous êtes fin prêt! Quelle sera votre prochaine alerte de Géo-Services?